#### OPEN ORECTORING CONTRACTORING NAME OF A CONTRACTORING NAME OF A CONTRACTORING

#### Mapmaking: first steps for beginners

www.openorienteering.org

# What is OO Mapper?

- Free, open source alternative for drawing orienteering maps
- All basic functions for **drawing** maps are supported
- Exchange of maps is possible in OCD 8 format
- No direct support for course setting, however possible via other programs after map export

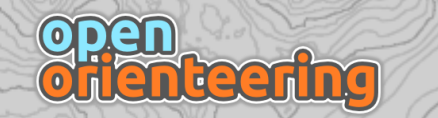

#### Example map in OO Mapper

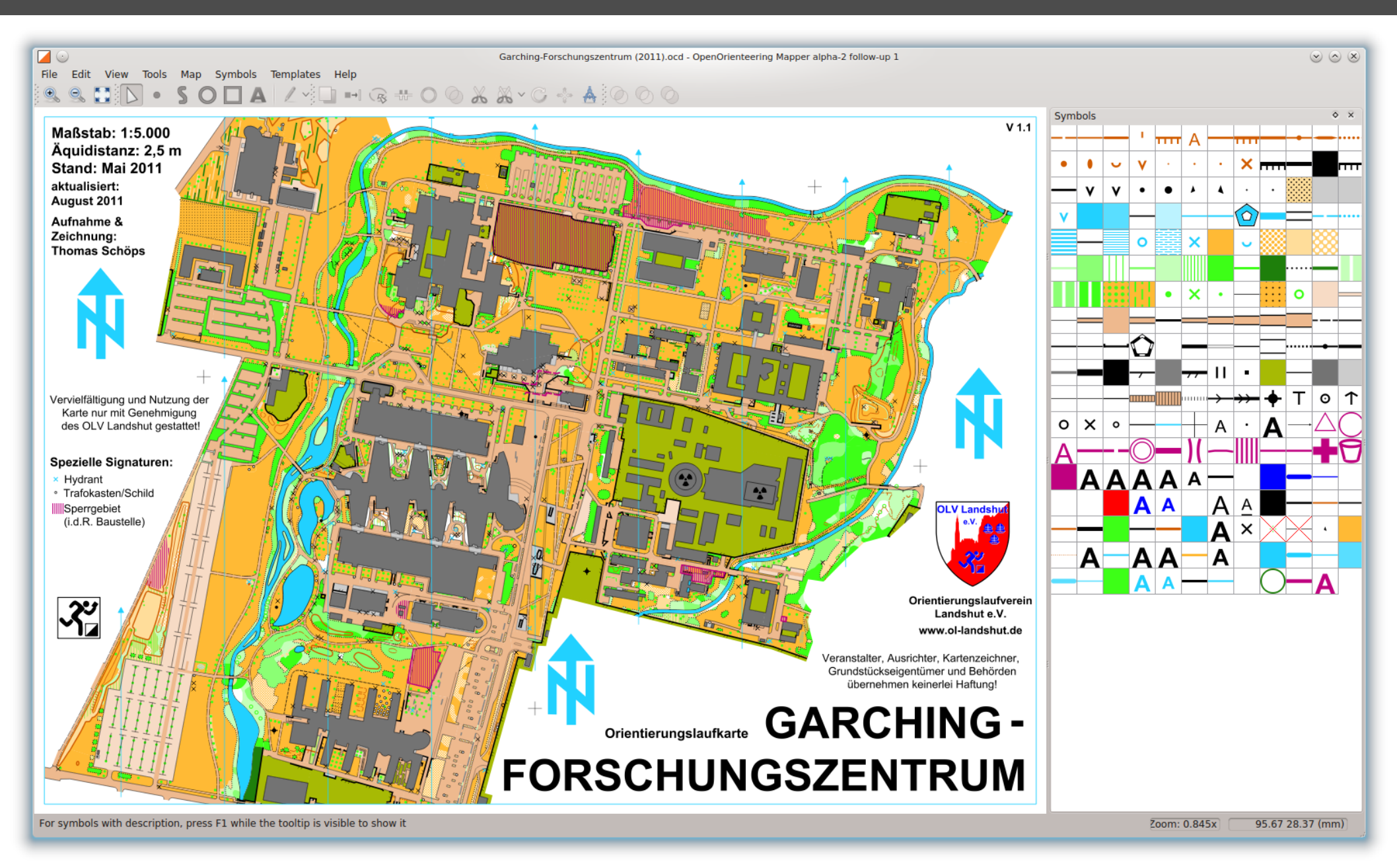

Mapmaking: first steps for beginners

**deer** 

3

# Steps for drawing a new map

- Creating the map
- Loading templates
- Drawing
- Finishing the map
- Export for course setting

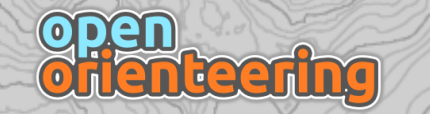

#### Creating a new map

- Start program
- New map ...

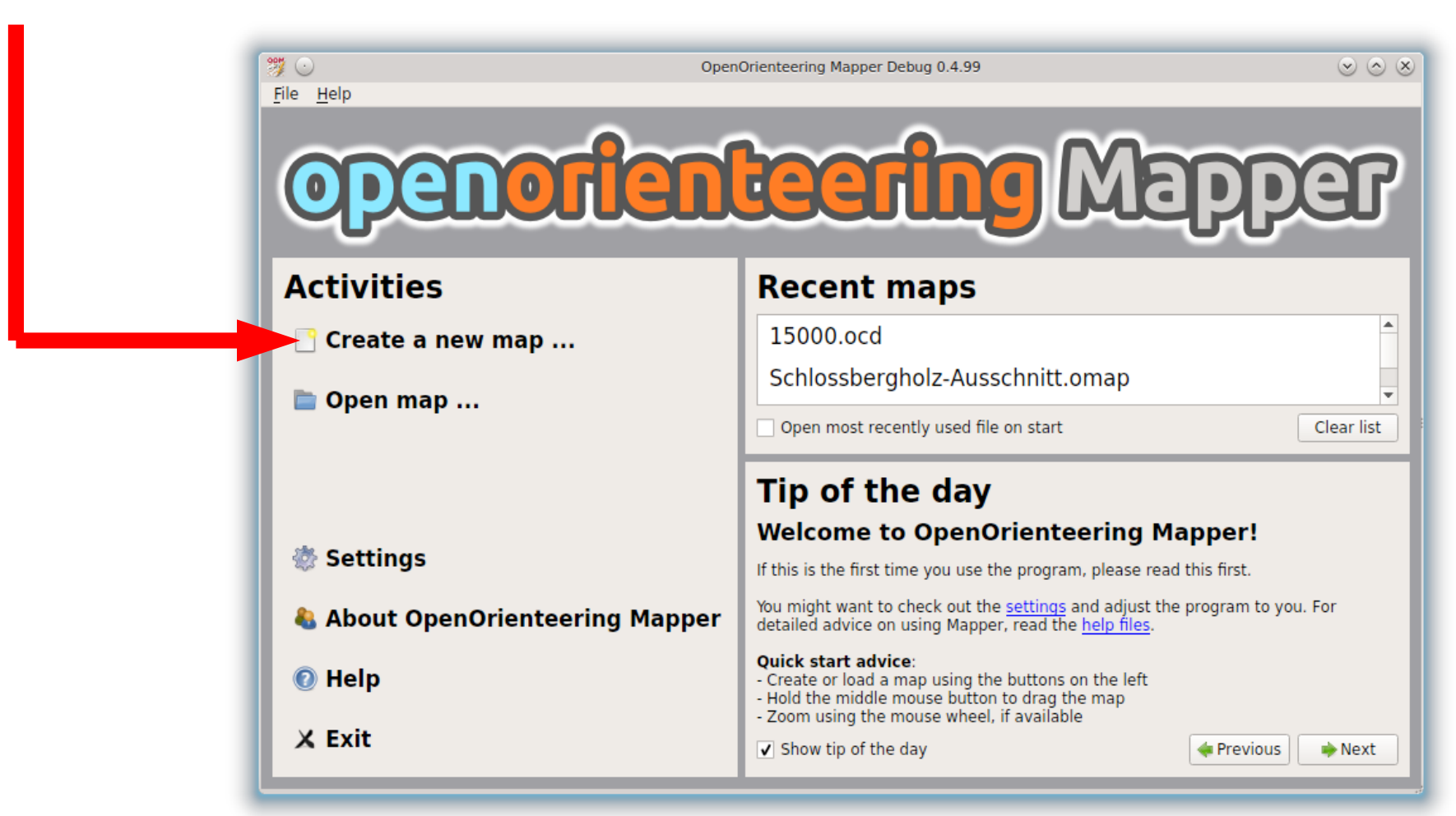

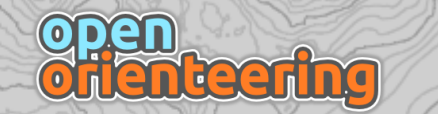

# Creating a new map

| 🧊 💽 Create new map 😒 🔿 😣                                              |  |  |  |  |  |
|-----------------------------------------------------------------------|--|--|--|--|--|
| Choose the scale and symbol set for the new map.                      |  |  |  |  |  |
| Scale: 1 : 5000 💌                                                     |  |  |  |  |  |
| Symbol sets:                                                          |  |  |  |  |  |
| Empty symbol set                                                      |  |  |  |  |  |
| COPY_OF_ISSOM_5000                                                    |  |  |  |  |  |
| Load symbol set from a file                                           |  |  |  |  |  |
| <ul> <li>Only show symbol sets matching the selected scale</li> </ul> |  |  |  |  |  |
| Cancel                                                                |  |  |  |  |  |

- Choose scale and suited symbol set
  - ISSOM: 1:4000 or 1:5000

nteering

- ISOM: 1:10.000 or 1:15.000

# Want to use a different scale?

- Attention: check in competition rules / map norm if scale is permitted
- For setting a different scale:
  - Either enter it directly in the new map dialog and uncheck "only show matching symbol sets for the selected scale"
  - Or after creating the map in a standard scale select Map -> Change scale...

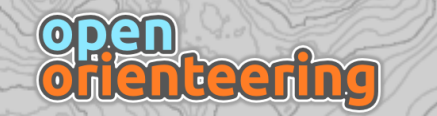

#### The map drawing screen

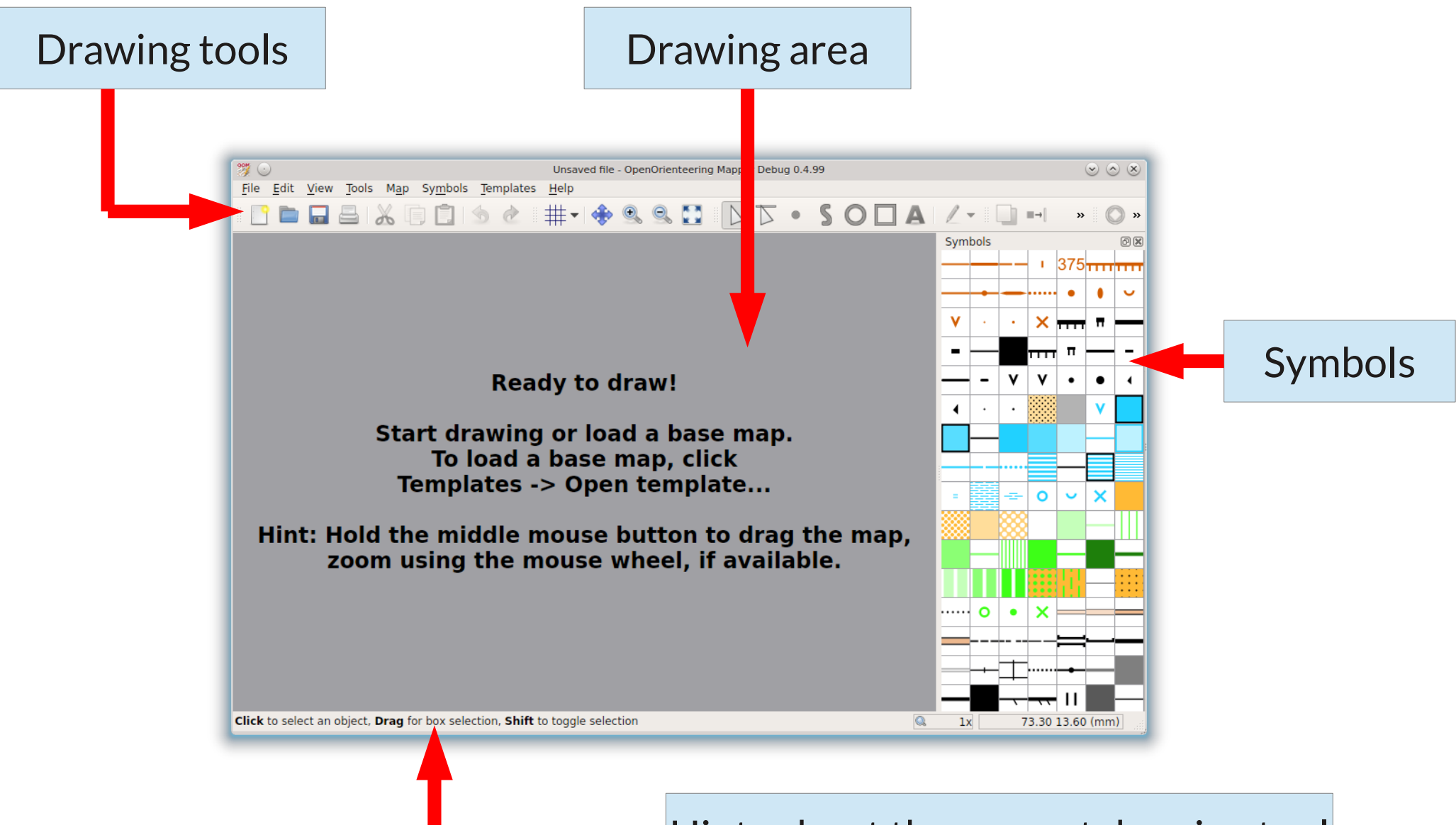

Hints about the current drawing tool

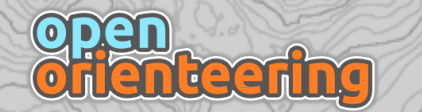

# Steps for drawing a new map

- Creating the map
- Loading templates
- Drawing
- Finishing the map
- Export for course setting

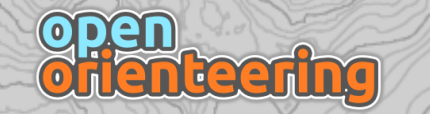

# Types of templates

- Everything which is available (and legally okay)! The better the templates, the less work.
  - Aerial photos (Orthophotos)
  - Topographic maps
  - Land register map
  - Laserscanning data
  - OpenStreetMap data
  - own GPS tracks

- for contours
- for building outlines
- for contours / vegetation

# Loading templates

- *Templates -> Open template...* and choose template file
- Further steps depend on the type of template, e.g. for images: choice of positioning

| If image is georeferenced:<br>automatic positioning | Opening P1090859.JPG         Image size: 2821 x 3835                                     |
|-----------------------------------------------------|------------------------------------------------------------------------------------------|
|                                                     | Specify how to position or scale the image:                                              |
| For digital templates:<br>meter per pixel           | Georeferenced (no georeferencing information)     Meters per pixel:     Scanned with dpi |
|                                                     | Template scale: 1 :                                                                      |
| For scanned templates:<br>DPI and scale             | Cancel Den                                                                               |

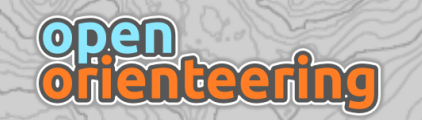

# Positioning of templates

- If loaded as georeferenced: set up georeferencing
- Otherwise the template must be positioned manually
  - For 1st template: align with magnetic north direction
  - For further templates: align with existing templates

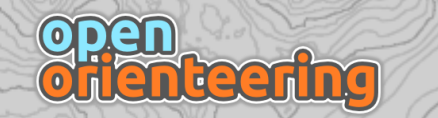

# Georeferencing

- Georeferencing = putting the map into a geographic **reference system** (e.g. UTM, Gauss-Krüger)
- Enables to convert coordinates between the map and geographic system
- Useful e.g. for loading georeferenced **templates** 
  - GPS tracks
  - Georeferenced aerial photos
- After doing this for the first template, all further templates will be positioned correctly automatically
- Can be **omitted** in case there are no georeferenced templates

# Setting up the georeferencing

- The best way is to start by loading a georeferenced template. This will show the georeferencing dialog with the reference point fields pre-filled with values fitting to your data.
- To show the dialog directly: *Map ->* Georeferencing...

| 1. Choose reference system                                                                                                    | ₩ O<br>Map o                                                                                                    | coordinate referei                                             | Map Georei                                                             | ierencing                 | 000                                                              |
|----------------------------------------------------------------------------------------------------|----------------------------------------------------------------------------------------------------|----------------------------------------------------------------|------------------------------------------------------------------------|---------------------------|------------------------------------------------------------------|
| Get information about the system from t<br>source of your georeferenced files; for ju<br>loading GPS tracks, simply choose UTM. | he UTM                                                                                                    | dinate reference sy<br>Zone (number nort<br><b>rence point</b> | stem:<br>h/south, e.g. "32 N", "24                                     | UTM<br>4 S"): 31 N        | Pick on man                                                      |
| 2. Enter reference point                                                                                                    | UTM c<br>Geogr                                                                                                    | oordinates:<br>oordinates:<br>aphic coordinates:               | 0.000 mm ↓<br>166021.44 m ↓<br>0.00000000 ° ↓                          | E 0.00 m<br>N 0.0000000 ° | <ul> <li>♥ Y</li> <li>♥ N</li> <li>♥ E (Datum: WGS84)</li> </ul> |
| If the dialog is triggered by loading a template, nothing to do here.                                                           | Show<br>On CR                                                                                                    | reference point in:<br>S changes, keep:                        | OpenStreetMap   World<br>Projected coordinate<br>Geographic coordinate | of O Maps<br>es<br>ates   |                                                                  |
| 3. Enter declination                                                                                                    | Map r<br>Declin<br>Grivat                                                                                                    | north<br>Nation:<br>Nion:                                      | 0.0 °<br>-0.0 °                                                        |                           | Lookup                                                           |
| Online lookup possible; should be checke<br>terrain however as there can be deviation                                           | ed in the Red in the R | elp Reset                                                      |                                                                        | (                         | OK Cancel                                                        |

# Positioning of templates

- If loaded as georeferenced: set up georeferencing
- Otherwise the template must be positioned manually
  - For 1st template: align with magnetic north direction
  - For further templates: align with existing templates

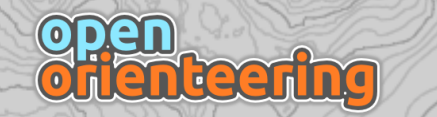

# Aligning with magnetic north direction

- Templates -> Template setup window...
- Choose template in list
- Click Positioning...
- Enter angle to cancel out declination (e.g. from online service; see slide about georeferencing)

| Positioning |     | ØX |
|-------------|-----|----|
| X:          | 0   |    |
| Y:          | 0   |    |
| X-Scale:    | 0.4 |    |
| Y-Scale:    | 0.4 |    |
| Rotation:   | 0   |    |
| Rotation:   | 0   |    |

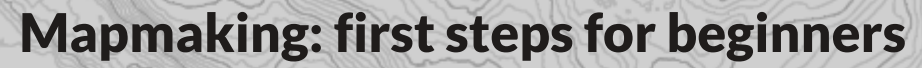

# Positioning of templates

- If loaded as georeferenced: set up georeferencing
- Otherwise the template must be positioned manually
  - For 1st template: align with magnetic north direction
  - For further templates: align with existing templates

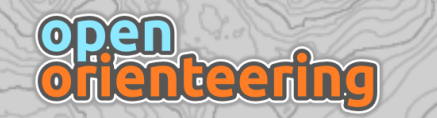

# Aligning templates

- Templates -> Template setup window...
- Choose template in list
- Click Adjust...
- Click "New" and then alternatingly on a point on the new template and on the corresponding point on the existing map
- Create at least two pass points this way
- Click "Apply pass points"

| Template adjustment                       |            |          |          |  |  |
|-------------------------------------------|------------|----------|----------|--|--|
| Pass points:                              |            |          |          |  |  |
|                                           | 🔶 Move     | 🗙 Delet  | e        |  |  |
| Template X                                | Template Y | Мар Х    | Map Y    |  |  |
| 144.135                                   | -599.729   | 4.05209  | -315.094 |  |  |
| -53.8719                                  | -417.723   | -89.5509 | -251.092 |  |  |
|                                           |            |          |          |  |  |
|                                           |            |          |          |  |  |
|                                           |            |          |          |  |  |
| 4                                         |            |          | Þ        |  |  |
| Apply pass points                         |            |          |          |  |  |
| OHelp     Clear all     Apply & clear all |            |          |          |  |  |

# Aligning templates (2)

- An example is on the right
- Normally: the more points, the more exact the result will be
- If possible points should be chosen on the outer region at different sides of the template (not just on a single house like in the example!)

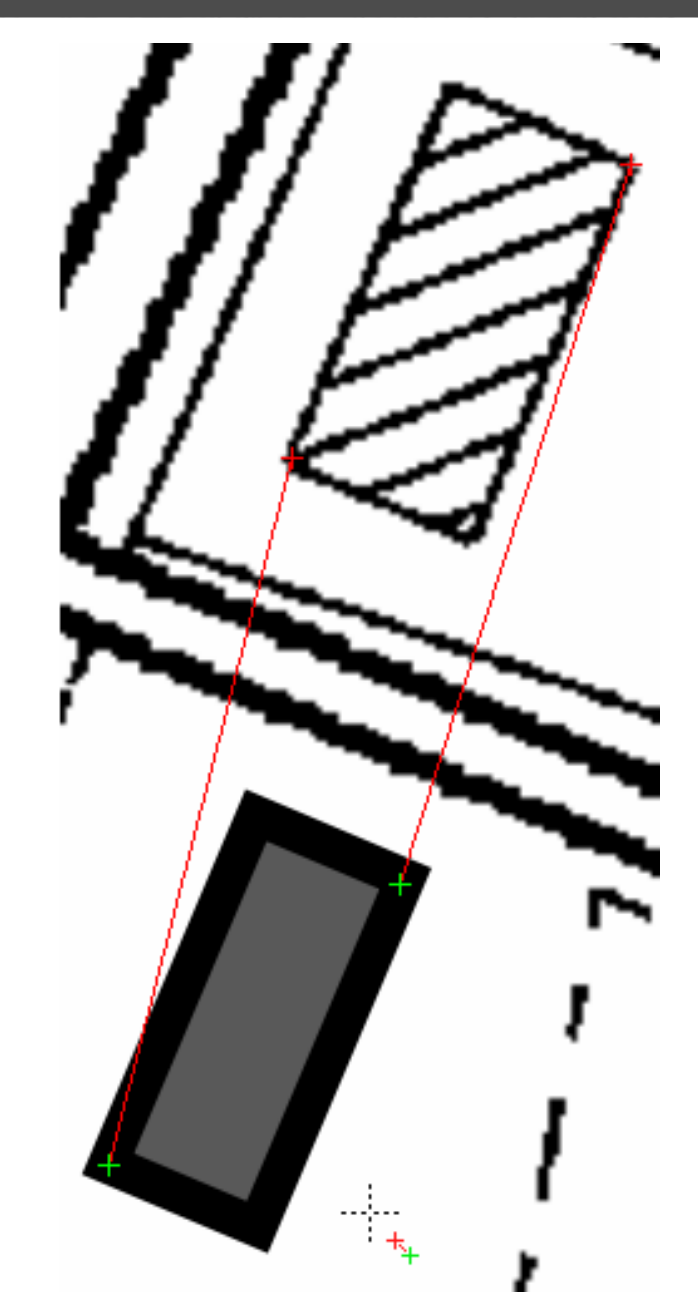

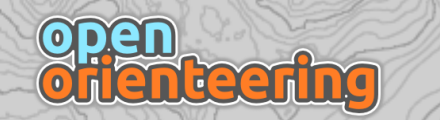

# Steps for drawing a new map

- Creating the map
- Loading templates
- Drawing
- Finishing the map
- Export for course setting

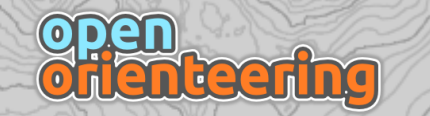

# Symbols

- **Types** of symbols:
  - Point symbols
  - Line symbols
  - Area symbols
  - Text symbols
  - Combined symbols
- Defined by the symbol set, thus normally should not be changed anymore!
- Exception: Map labels, logos, etc.

enteering

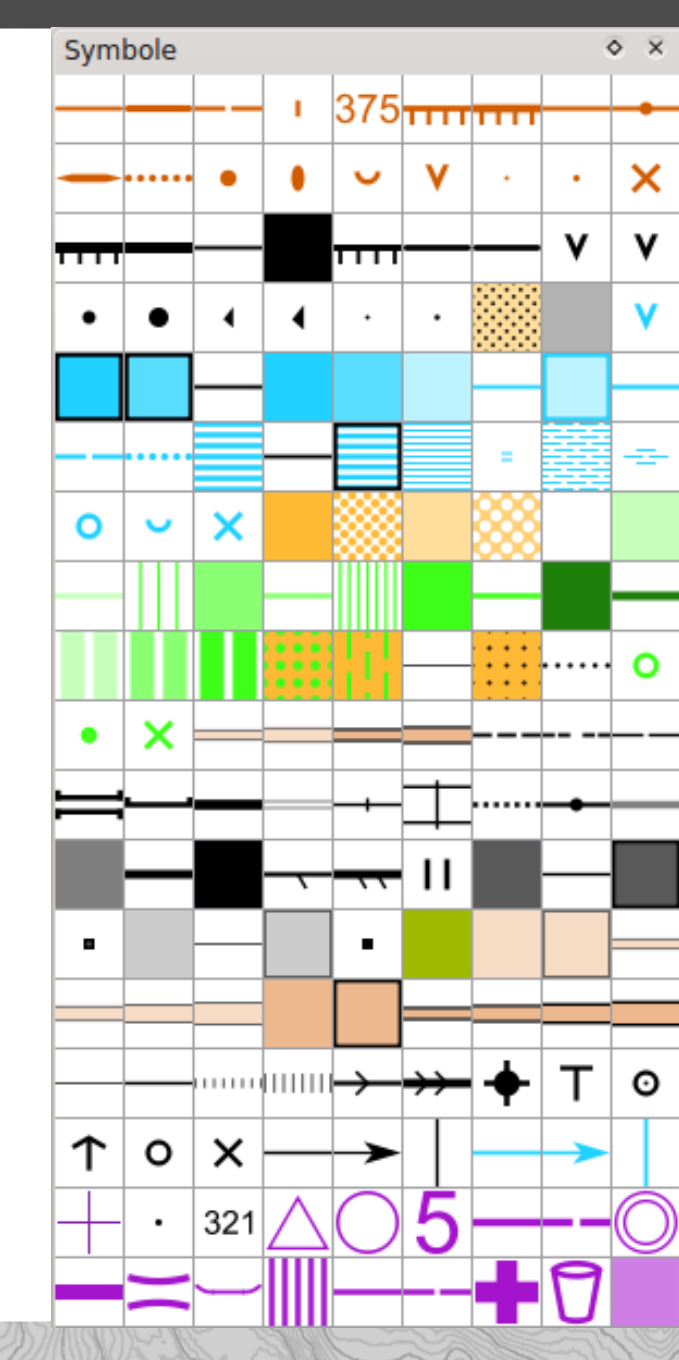

# Symbols

 Recommendation: to get to know the exact definition of the map symbols, read ISOM or ISSOM document once (i.e. orienteering map standards, see www.orienteering.org)

• In Mapper: **pointing at** a symbol with the cursor and **pressing F1** shows the description text for this symbol from the map standard

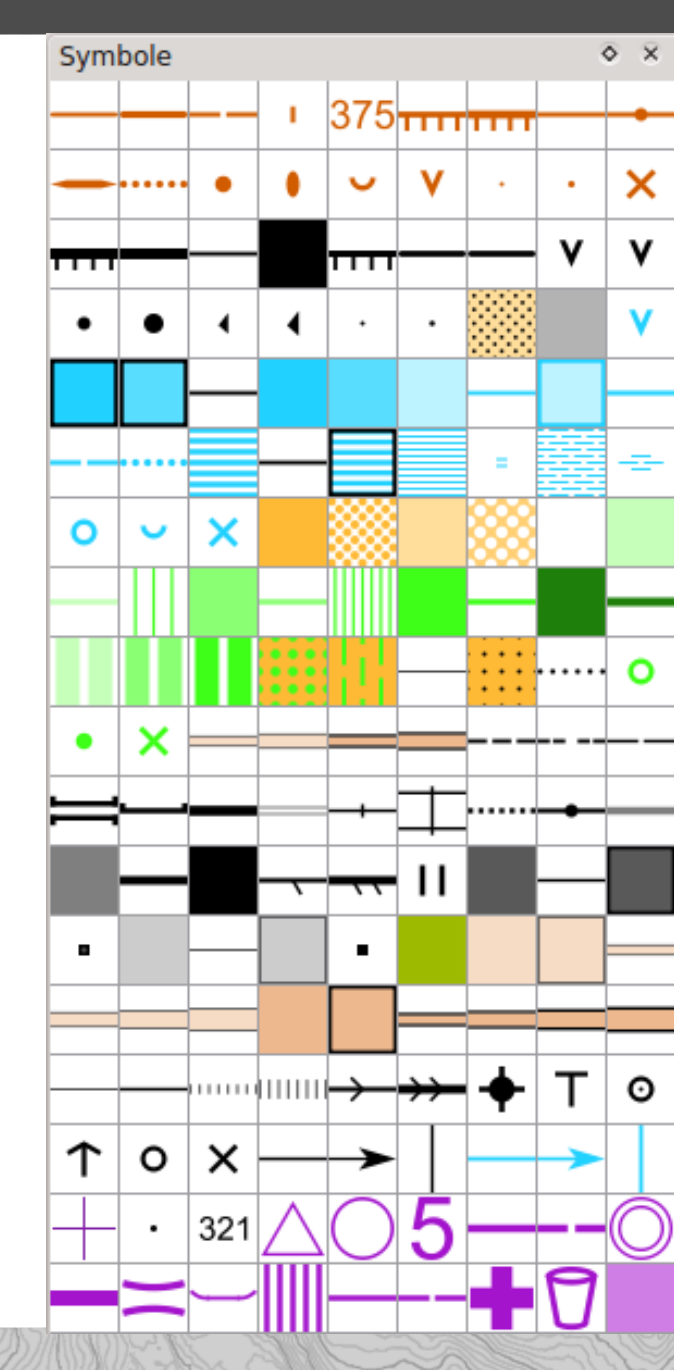

22

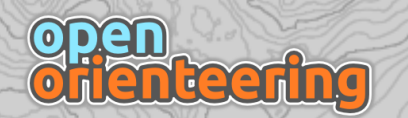

# Drawing tools

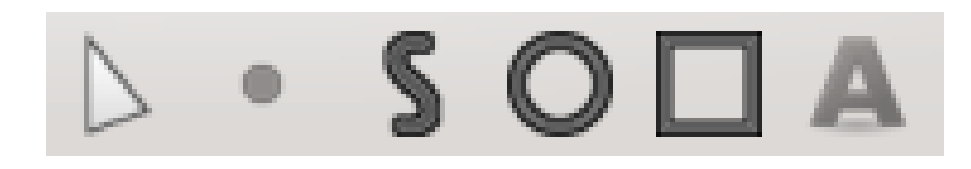

- From left to right:
  - Editing tool
  - Draw points
  - Draw straight and curved lines and areas
  - Draw circles and ellipses
  - Draw rectangular lines and areas
  - Write text

# Draw points

- Click: Set a point object
- Click and drag: Set a point and specify its direction

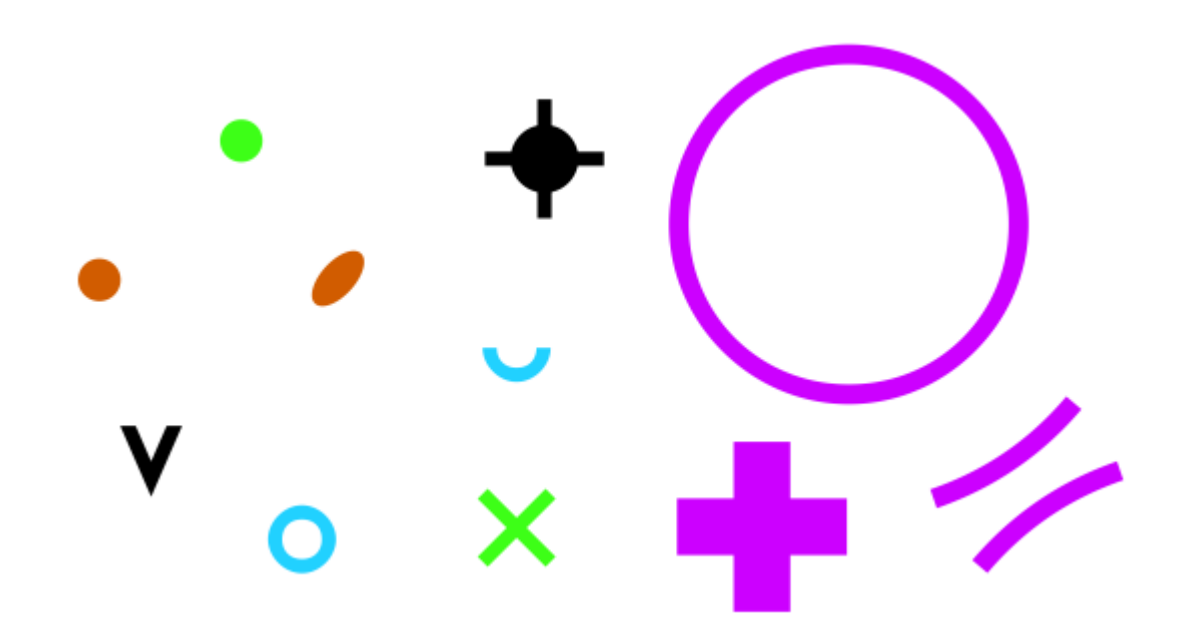

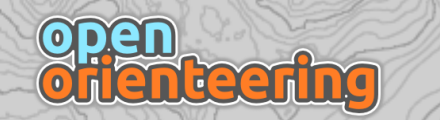

# S Draw lines and areas

- Click: Set corner point
- Click and drag: Set curve point and specify tangent direction
- Right click: set last point
- Hold <u>Ctrl</u>: constrain angles
- Hold <u>Shift</u>: Trace existing objects
- More: see hints in the status bar at the bottom

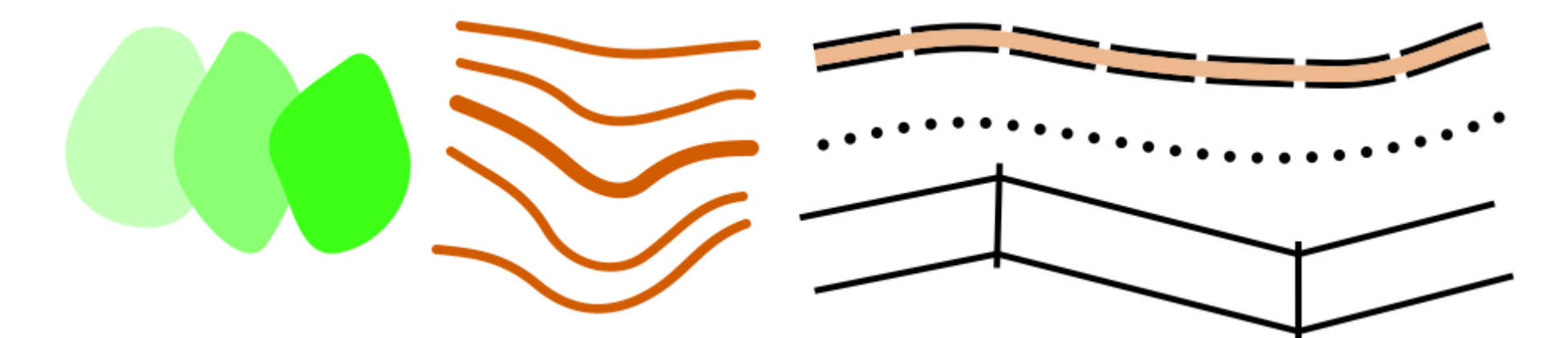

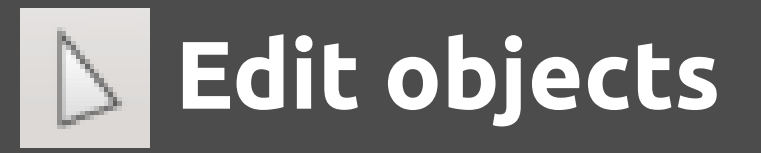

- **Click**: Select object. Click multiple times to toggle between multiple objects at the same spot.
- With object selected:
  - Click and drag at border: move object
  - Click and drag at object point: move point
  - Press Del: delete object
- More: see hints in the status bar at the bottom

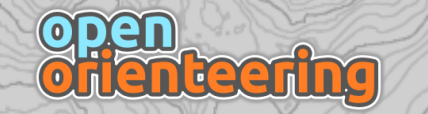

#### More tools

- Just try them out!
  - Rotate and scale objects
  - Cut objects
  - Merge areas
  - Change dash direction
  - View modes (F2 / F3 keys)
  - Measure lengths
- **Hints** about the controls are in the **status bar** at the bottom of the program window.

# Steps for drawing a new map

- Creating the map
- Loading templates
- Drawing
- Finishing the map
- Export for course setting

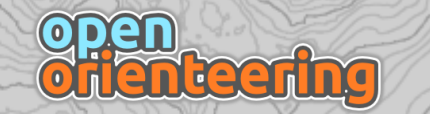

# Finishing the map

- Is all important information on the map?
  - North lines
  - Map frame
  - Scale, equidistance, standing
  - Author
  - Club logo
  - Usage information / liability
  - Legend

**Lee** 

• Best to copy it from an existing map and adapt it

# Steps for drawing a new map

- Creating the map
- Loading templates
- Drawing
- Finishing the map
- Export for course setting

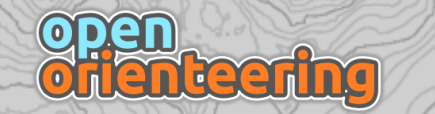

#### Export for course setting

- Course setting via OCD file
  - Export map as OCD and load as template as usual
- Course setting via image file
  - File-> Export... -> Image
  - Choose high resolution, e.g. 600 dpi
  - Export and save as PNG for example
    - Do not use JPG for images with many homogeneous areas and sharp edges (like o-maps).
  - Load map image in course setting program with chosen resolution and map scale

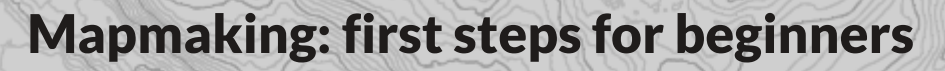

# More information

- Wiki with program documentation: https://sourceforge.net/p/oorienteering/wiki/
- Forum for questions: http://sourceforge.net/p/oorienteering/discussion/
- Bugtracker for bugs or feature requests: http://sourceforge.net/p/oorienteering/tickets/
- **Blog** with the latest news: www.openorienteering.org

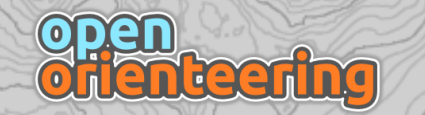